1. Po zalogowaniu się do systemu eCorpoNet, w menu po lewej stronie naciskamy 'Profil' a następnie 'Złóż wniosek'.

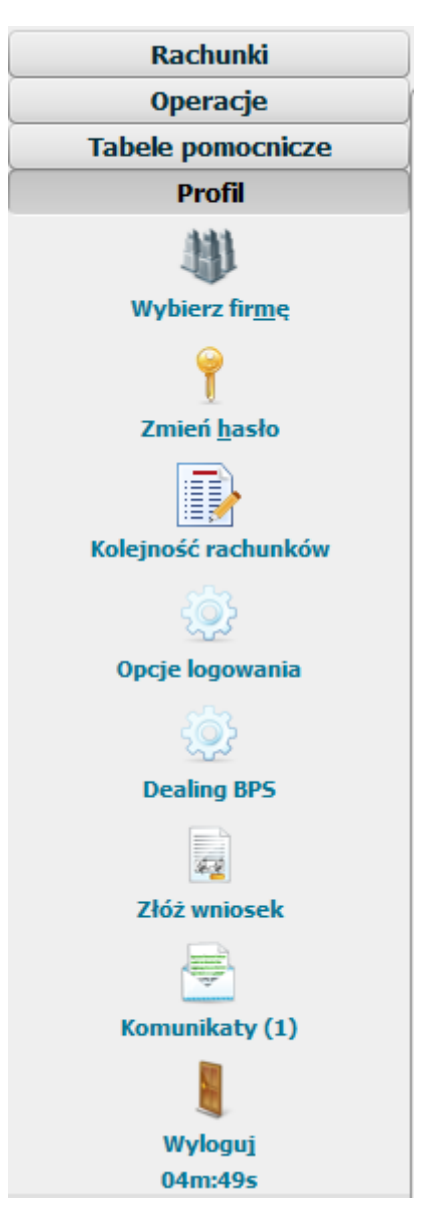

2. Otworzy się okno, w którym wybieramy uprzednio zapisany skan wniosku (wyłącznie w formacie PDF).

|                | Open                          |       | ×        |
|----------------|-------------------------------|-------|----------|
| Look In: 📑     | Documents 💌                   | J 🖄 🥼 | <b>I</b> |
| 🔠 Moje kszta   | łty                           |       |          |
| 🛃 Moje źród    | 🔄 Moje źródła danych          |       |          |
| Niestanda      | rdowe szablony pakietu Office |       |          |
| OLD            | OLD                           |       |          |
| Minosek.pdt    |                               |       |          |
|                |                               |       |          |
|                |                               |       |          |
|                |                               |       |          |
|                |                               |       |          |
|                |                               |       | J        |
| File Name:     |                               |       |          |
| <b>51</b>      | ppp (* - 10                   |       |          |
| riles of Type: | (PDF (pdi)                    |       | •        |
|                |                               | 0     | Consel   |
|                |                               | Open  | Cancel   |

3. Naciskamy 'Open', następnie potwierdzamy operację jednorazowym kodem SMS lub podpisem elektronicznym.

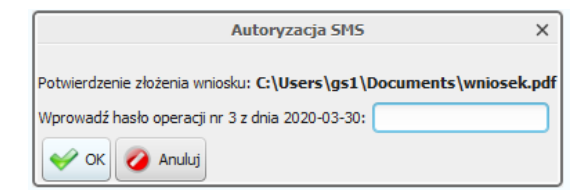

4. Załącznik zostanie wysłany do Banku.

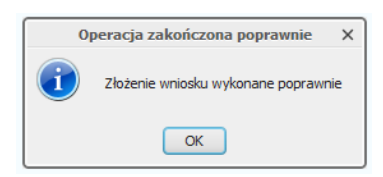